## **RENEWING YOUR AIRPORT ID BADGE STEP – BY – STEP PROCESS**

**AUTHORIZED SIGNER** 

Renew the application in

the Authorized Signer

Portal.

Please follow the step-by-step guide to Renew your Airport ID badge. **Questions?** Ask your Authorized Signer

2

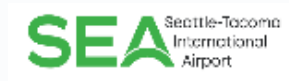

## **EMPLOYEE**

Check your email and complete all electronic forms and schedule renewal badge appointment.

3

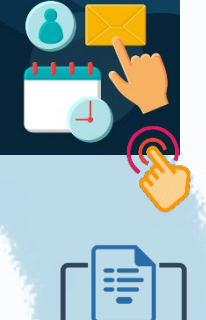

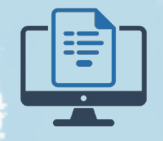

Privacy Act Notice, Fingerprint Application, and **Badge Holder Agreement** 

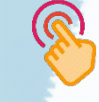

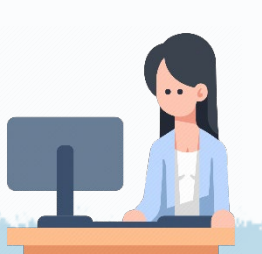

## **EMPLOYEE**

Complete online training (STERILE, SIDA Renewal, AOA, or AMA) prior to your renewal appointment. Instructions for online training. This must be completed prior to your scheduled appointment

Don't forget to bring the Required Documents to your appointment

Total appointment time 15 minutes. You **must** complete online training prior to your appointment

Be on time. Check in at the kiosk for your scheduled appointment at the Credential Center. A new photo is required upon renewal

**EMPLOYEE** 

**EMPLOYEE** 5 Pick up your badge

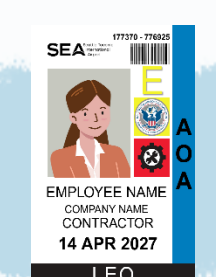